# Pose des Puffers® par GPS avec Android

Dernière mise à jour : Mars 2025

1/3

# 1 - TÉLÉCHARGER L'APPLICATION SUR SON SMARTPHONE

#### Sur Android

1/ Aller dans le Play Store

2/

Télécharger GPX Viewer

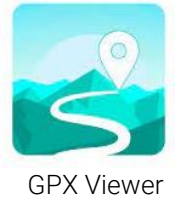

## 2 - TÉLÉCHARGER LE PLAN DE POSE SUR SON SMARTPHONE

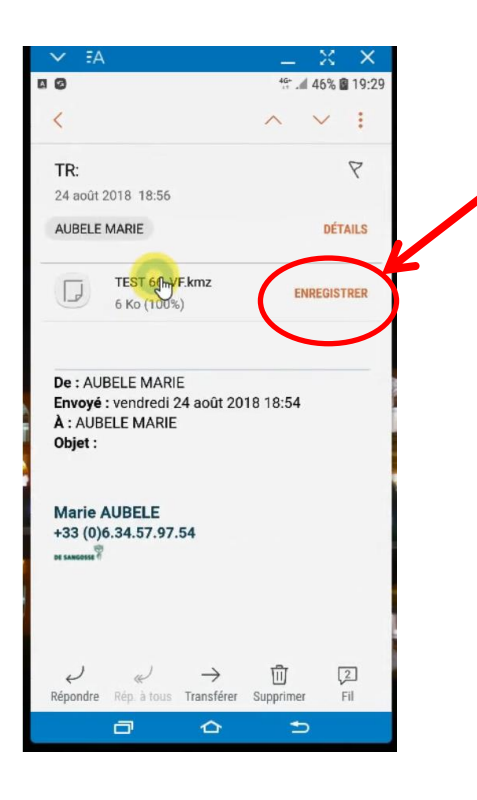

#### Par mail

S'envoyer un mail avec en pièce jointe le plan de pose et télécharger la pièce jointe dans son smartphone.

#### Attention :

GPX VIEWER (Android) accepte les fichiers kmz (Google Earth) et gpx

## 3 – UTILISER L'APPLICATION LORS DE LA POSE DES PUFFER®

- Avant de se rendre sur la parcelle et avec une bonne connexion :
  - o télécharger le plan de pose et vérifier que tout va bien
  - o charger le téléphone
- En arrivant sur le site:
  - o Activer la géolocalisation du téléphone

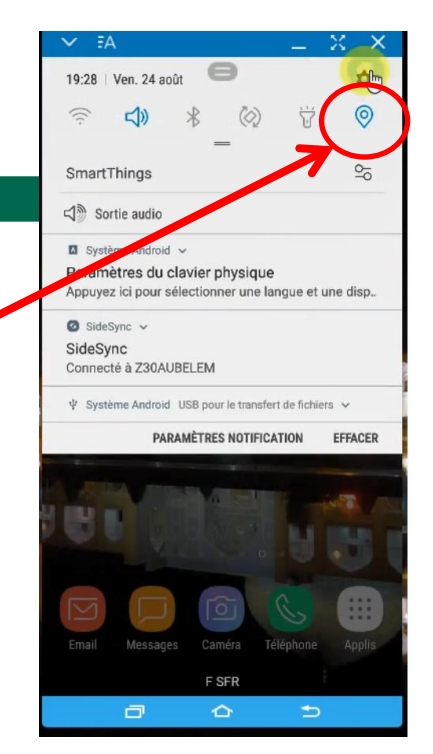

Pose des Puffers® par GPS avec Android

Dernière mise à jour : Mars 2025

2/3

#### Avec GPX VIEWER

Une fois la géolocalisation activée,

- Ouvrir l'application GPX VIEWER
- Ouvrir le plan de pose désiré en cliquant sur l'icône du Dossier

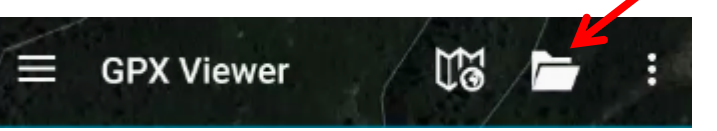

**GPX Viewer** 

Puis sélectionner le plan désiré et cliquer sur ouvrir

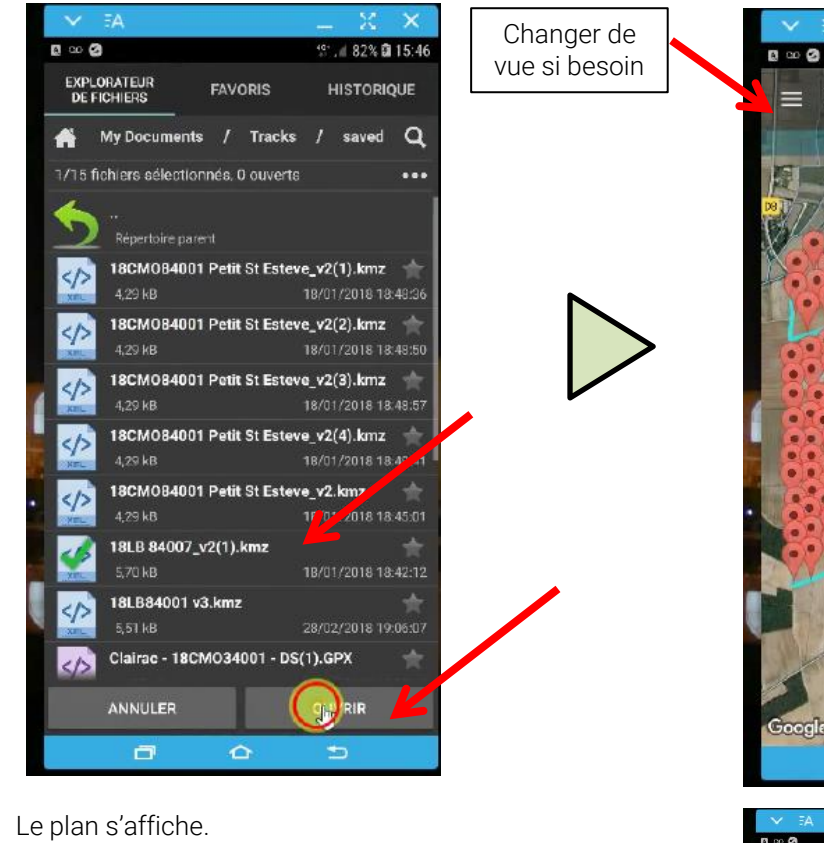

Activer la géolocalisation

♀ <sup>4</sup>. . # 82% 🖬 15:46

0

18 -

Sans titre - Polygone

si ce n'est pas déjà fait dans les paramètres du smartphone

Lorsque la géolocalisation est activée, le point bleu correspondant à votre position apparait.

zoomer

Il ne reste plus qu'à se déplacer.

Si besoin, changer la vue : sélectionner « Carte satellite » pour avoir une vue aérienne de la parcelle

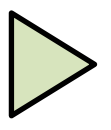

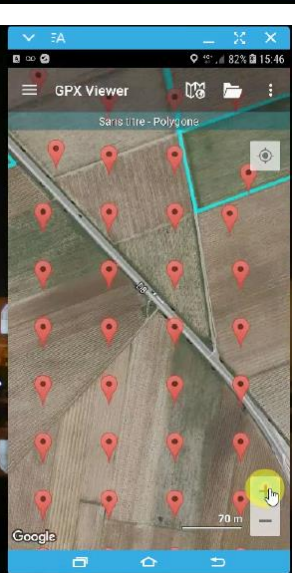

# ZOOM

Dernière mise à jour : Mars 2025

3/3

# 4 – Modifier l'apparence d'un repère

Au fur et à mesure de la pose, pour faciliter la lecture du plan et éviter les erreurs/oublis de points, il est possible de ,modifier la couleur de l'icône sur la carte. Pour cela:

- 1. Cliquer sur l'icône: son numéro apparait (ici ex du numéro 142)
- 2. Cliquer sur les 3 points verticaux en haut à droite de l'écran

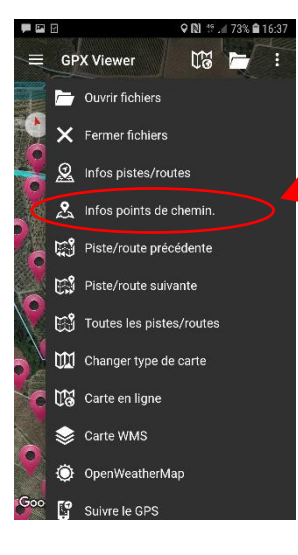

 Une fenêtre s'ouvre: cliquer sur « Infos point de chemin »

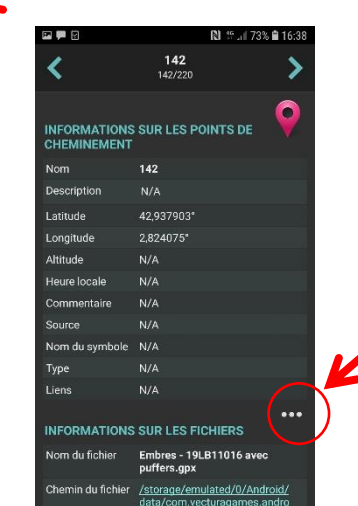

6.

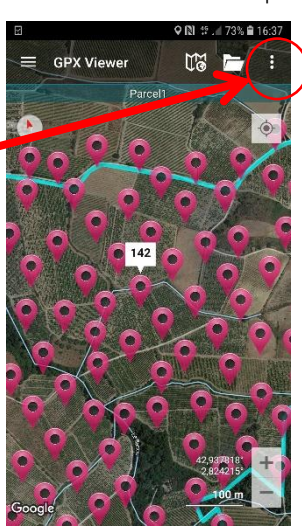

- Les informations sur le point de chemin s'affichent.
   Cliquer sur les 3 points horizontaux
- Un nouvel écran apparait.
   Cliquer sur « Choisir l'icône depuis la librairie »
- INFORMATIONS SUR LES POINTS DE CHEMINEMENT
  Nom 142

  Options
  Choisir l'icone depuis le système de fichiers
  Choisir l'icone depuis la librairie
  Choisir l'icone depuis la librairie
  Choisir l'icone depuis la librairie
  Choisir licone à partir des images lièes
  Supprimer la liaison
  Lens N/A

  NFORMATIONS SUR LES FICHIERS
  Nom du fichier Entres - 19LB11016 avec
  puffers.gpx
  Chemin du fichier Zatorage/mulated/0/Android/
  data/com-vecturagames.andg

- Image: Section of the section of the section of th
- L'icone a été modifié sur la fiche de renseignement du point de chemin et sur la carte Revenez ensuite à la carte pour continuer la pose des puffers.

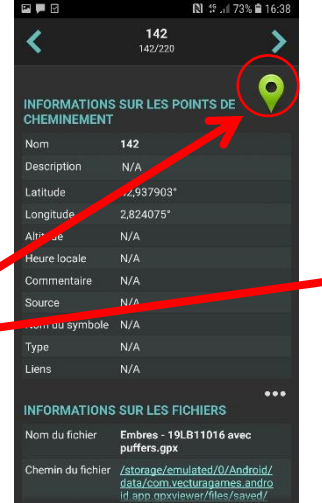

La librairie avec le choix d'icônes s'ouvre.

Choisir l'icône souhaité en cliquant dessus

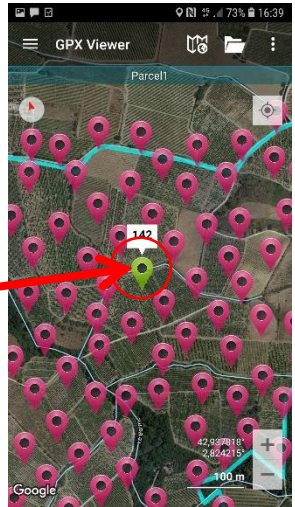